## AFASTAMENTO INTEGRAL QUALIFICAÇÃO *STRICTO SENSU* FLUXO DO PROCESSO – DIRBI

| FLUXO | USUÁRIO     | SISTEMA | DESCRIÇÃO                                                                                                    |
|-------|-------------|---------|----------------------------------------------------------------------------------------------------|
| 1     | SOLICITANTE | SEI     | 1.1 Acessar o sistema SEI! (usuário e senha<br>individual)         1.2 Iniciar um novo processo do tipo "Pessoal:<br>Afastamento Integral para Pós-graduação"         1.2.1 Incluir os documentos obrigatórios,<br>devidamente preenchidos e assinados:         1.2.1.1 Incluir o documento do tipo "Requerimento:<br>Afastamento para participação em Programa de pós-<br>graduação no país/no exterior (Modelo 5999616)         1.2.1.2 Incluir o documento "Termo de<br>responsabilidade e compromisso" (Modelo 5999617)         1.2.1.3 Incluir o documento "Declaração" (Modelo<br>5999618)         1.2.1.4 Incluir o documento "Proposta de pesquisa"<br>(Modelo 5999619)         1.2.1.5 Incluir como "documento externo"<br>comprovante de matrícula ou, caso este ainda não<br>tenha sido expedido, em caráter provisório, o<br>documento comprobatório da aprovação em<br>processo seletivo do respectivo programa de pós-<br>graduação para as modalidades de<br>mestrado/doutorado         1.2.1.7 Incluir o documento que informe o aceite do<br>servidor em instituição de ensino, para realização do<br>estágio pós-doutoral         1.2.1.8 Incluir documento que comprove<br>a incompatibilidade entre horário ou local do curso e<br>o regular cumprimento da jornada de trabalho<br>semanal do servidor         1.2.1.9 Incluir o documento "Tabela de Pontuação<br>DIRBI/UFU" (Modelo 5629616), somente quando o<br>número de pleiteantes ao afastamento for superior<br>aos limites estabelecidos no art. 3º do documento<br>"Requisitos para Concessão de Afastamento Integral<br>no Âmbito da DIRBI"         1.3 Enviar o processo para a CIGEPEBIB         Nota: É responsabilidade da pessoa interessada<br>preencher os formulários e anexar documentação<br>específica em conformidade com o <u>Edital PROGEP nº</u><br>1/2025 e c |

| 2 | CIGEPEBIB                               | SEI          | <ul> <li>2.1 Conferir documentação comprobatória inserida<br/>no processo</li> <li>2.2 Incluir parecer (Modelo 6049385)</li> <li>2.3 Incluir despacho para a chefia imediata do<br/>solicitante (Modelo 6049215)</li> <li>2.4 Enviar o processo para a Unidade da chefia<br/>imediata do solicitante</li> <li>Nota: A CIGEPEBIB poderá solicitar outros<br/>documentos comprobatórios, via Ofício SEI, para uma<br/>análise mais eficiente e em conformidade com a<br/>legislação, caso a análise do processo indique a<br/>ausência de documentos ou insuficiência de<br/>informações que subsidiem a produção dos atos.</li> </ul>                                                                                                    |
|---|-----------------------------------------|--------------|----------------------------------------------------------------------------------------------------|
| 3 | CHEFIA<br>IMEDIATA<br>DO<br>SOLICITANTE | SEI          | <ul> <li>3.1 Avaliar o requerimento e a documentação<br/>comprobatória inserida no processo</li> <li>3.2 Analisar o parecer da CIGEPEBIB</li> <li>3.3 Incluir despacho (Modelo 6049245)</li> <li>3.3.1 Se favorável, enviar processo para DIRBI (seguir<br/>para 5.1)</li> <li>Nota: quando o número de pleiteantes ao<br/>afastamento for superior aos limites estabelecidos no<br/>art. 3º da <u>"Política de Afastamento Integral - DIRBI"</u>,<br/>o despacho deve incluir a análise fundamentada da<br/>Tabela de Pontuação DIRBI/UFU anexada ao<br/>processo.</li> <li>3.3.2 Se não favorável, enviar para solicitante<br/>indicando os ajustes necessários, quando for o caso<br/>(seguir para 4.1)</li> <li>3.3.3 Se não favorável, fundamentar decisão e<br/>enviar o processo para a DIRBI (seguir para 5.1)</li> </ul> |
| 4 | SOLICITANTE                             | SEI          | <ul><li>4.1 Realizar os ajustes necessários, se houver</li><li>4.1.1 Enviar o processo para a chefia imediata (seguir para 3.1)</li></ul>                                                                                                    |
| 5 | DIRBI                                   | SEI<br>UFUfs | <ul> <li>5.1 Analisar o parecer da CIGEPEBIB e despacho da chefia imediata</li> <li>5.2 Decisão administrativa (Modelo 6033487)</li> <li>5.2.1 Se favorável:</li> <li>5.2.1.1 Inserir dados de solicitação de afastamento na planilha Estudante_PQU_ADS_Acompanhamento, disponível em</li> <li>\\ufufs\Dirbi\ProcedimentosSisbi\Comitês\CIGEPEBIB</li> <li>Comissão de Gestão de Pessoas</li> <li>5.2.1.2 Enviar o processo para a DIAFA (seguir para 6.1)</li> <li>5.2.3 Se não favorável, enviar o processo para a Unidade do solicitante</li> <li>5.2.3.1 Encerrar o processo</li> </ul>                                                                                                    |
| 6 | DIAFA                                   | SEI          | <ul> <li>6.1 Analisar o processo encaminhado pela DIRBI</li> <li>6.2 Se a documentação ATENDER os requisitos legais:</li> <li>6.2.1 Preparar minuta de portaria</li> </ul>                                                                                                    |

|    |             |              | <ul> <li>6.2.2 Enviar para a PROGEP (seguir para 7.1)</li> <li>6.3 Se a documentação NÃO ATENDER os requisitos legais:</li> <li>6.3.1 Inserir ofício</li> <li>6.3.2 Enviar o processo para a DIRBI</li> </ul>                                                                                                    |
|----|-------------|--------------|----------------------------------------------------------------------------------------------------|
| 7  | PROGEP      | SEI          | 7.1 Analisar o processo<br>7.2 Incluir a Portaria de Pessoal autorizando o<br>Afastamento<br>7.3 Enviar o processo à unidade DIAFA                                                                                                    |
| 8  | DIAFA       | SEI          | 8.1 Enviar o processo para a DIRBI                                                                                                    |
| 9  | DIRBI       | SEI<br>UFUfs | <ul> <li>9.1 Enviar o processo para a CIGEPEBIB e para a<br/>Unidade do solicitante para ciência da concessão do<br/>afastamento</li> <li>9.2 Inserir dados de solicitação de afastamento na<br/>planilha Estudante_PQU_ADS_Acompanhamento,<br/>disponível em</li> <li>\\ufufs\Dirbi\ProcedimentosSisbi\Comitês\CIGEPEBIB<br/>Comissão de Gestão de Pessoas</li> <li>9.3 Enviar o processo para a Unidade do solicitante<br/>para providências, no caso do item 6.3</li> </ul> |
| 10 | SOLICITANTE | SEI          | Após a realização do afastamento<br>10.1 Anexar os documentos comprobatórios<br>referentes à sua conclusão, conforme item 10.2.3.<br>do <u>EDITAL PROGEP Nº 1/2025</u><br>10.2 Enviar o processo para DIAFA                                                                                                    |
| 11 | DIAFA       | SEI          | <ul> <li>11.1. Analisar o processo</li> <li>11.1.1 Se a documentação ATENDER os requisitos<br/>legais, incluir termo de encerramento no processo</li> <li>11.1.2 Enviar o processo para a DIRBI, seguir para a<br/>seção 12.1.2</li> <li>11.1.2 Se a documentação NÃO ATENDER os<br/>requisitos legais, incluir ofício</li> <li>11.2 Enviar o processo para DIRBI (seguir para<br/>12.1.1)</li> </ul>                                                                          |
| 12 | DIRBI       | UFUfs<br>SEI | 12.1 Conferir a documentação:<br>12.1.1 Se a documentação NÃO ATENDER os<br>requisitos legais, enviar o processo para a Unidade<br>do solicitante (seguir para 12.1)<br>12.1.2 Se a documentação ATENDER os requisitos<br>legais, registrar conclusão do Afastamento na<br>planilha Estudante_PQU_ADS_Acompanhamento,<br>disponível em<br><u>\\ufufs\Dirbi\ProcedimentosSisbi\Comitês\CIGEPEBIB</u><br>Comissão de Gestão de Pessoas<br>12.2 Encerrar o processo               |